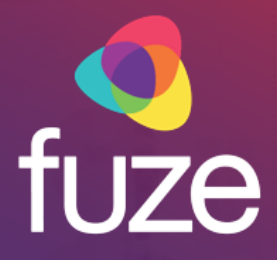

# Fuze Contact Center (FCC) for Attendants

**Fuze Enablement Team** 

Copyright 2020 Fuze, Inc. All rights reserved. Information in this document is subject to change without notice. The software described in this document is furnished under a license agreement or nondisclosure agreement. The software may be used or copied only in accordance with the terms of those agreements. No part of this publication may be reproduced, stored in a retrieval system, or transmitted in any form or any means electronic or mechanical, including photocopying and recording for any purpose other than the purchaser's personal use without the written permission of Fuze, Inc. Fuze, Inc. 2 Copley Place, Suite 7000 Boston, MA 02116, 800.890.1553

# **Training Objectives**

After attending this training, Attendants should have a basic understanding of:

- An overview of Fuze Contact Center
- · Configuring the user interface
- Viewing call statuses and transferring calls
- Creating and managing extension directories

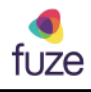

### **Application Overview**

#### Overview

Fuze Contact Center (FCC) provides an attendant or receptionist the ability to successfully manage and transfer calls to the appropriate user extension via the drag and drop feature. The customizable interface allows attendants the ability to personalize the screen according to the user's preference. Call statuses are readily viewable, and attendants have the ability to use extension directories to filter extensions as needed.

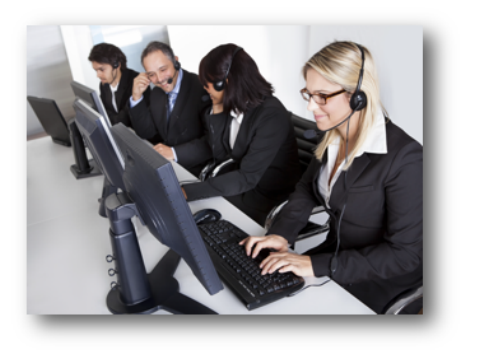

fuze

# **Training Objectives**

After attending this training, Attendants should have a basic understanding of:

- An overview of Fuze Contact Center
- · Configuring the user interface
- Viewing call statuses and transferring calls
- Creating and managing extension directories

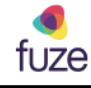

| Opening Panels                                                                       | See Const Center     A Polis Norspore El     V See Const Center     V See Const Center     V See Const Center     V See Const Center                                                                                                    |
|--------------------------------------------------------------------------------------|----------------------------------------------------------------------------------------------------|
| FCC will open with either a blank gray screen<br>or with all of the panels displayed | Endishaappar     Lack/bload Propertie     Controls     Controls |
| <ul> <li>Click the View menu and then select<br/>Profile Navigator</li> </ul>        |                                                                                                    |
| Double-click on panel names to open                                                  |                                                                                                    |
| <ul> <li>Click the  button on a panel to close it</li> </ul>                         | In these terms of the second of the second of the                 |
| Each panel shows a different set of data                                             | Operation regimes and provide and provide a                 |
|                                                                                      |                                                                                                    |
| 5 Copyright 2                                                                        | 1020, Fuze <b>TUZE</b>                                                                                                    |

When the Profile Navigator panel opens, click the triangle to the left of the profile name to open a list of panel options.

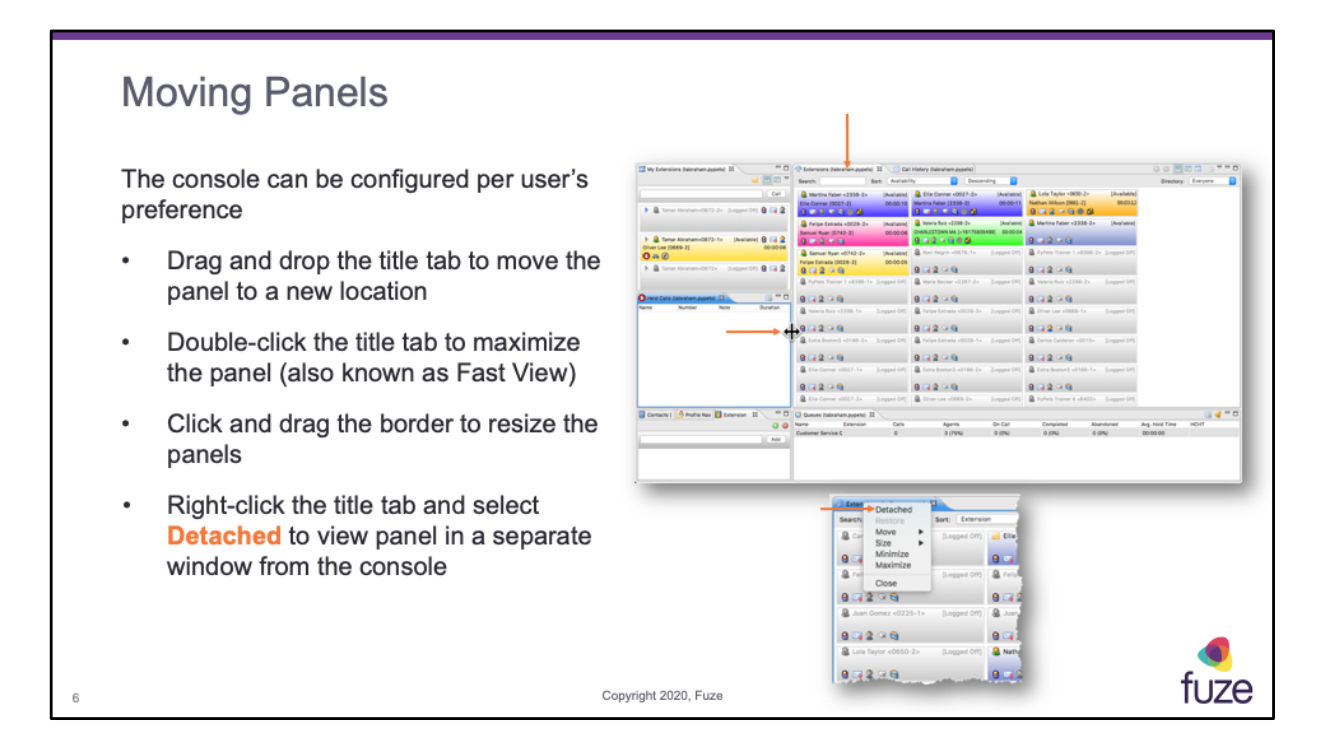

When dragging panels, the outline will display the location when dropped. If there is no outline displayed, the dropped item will open in a new panel within the console.

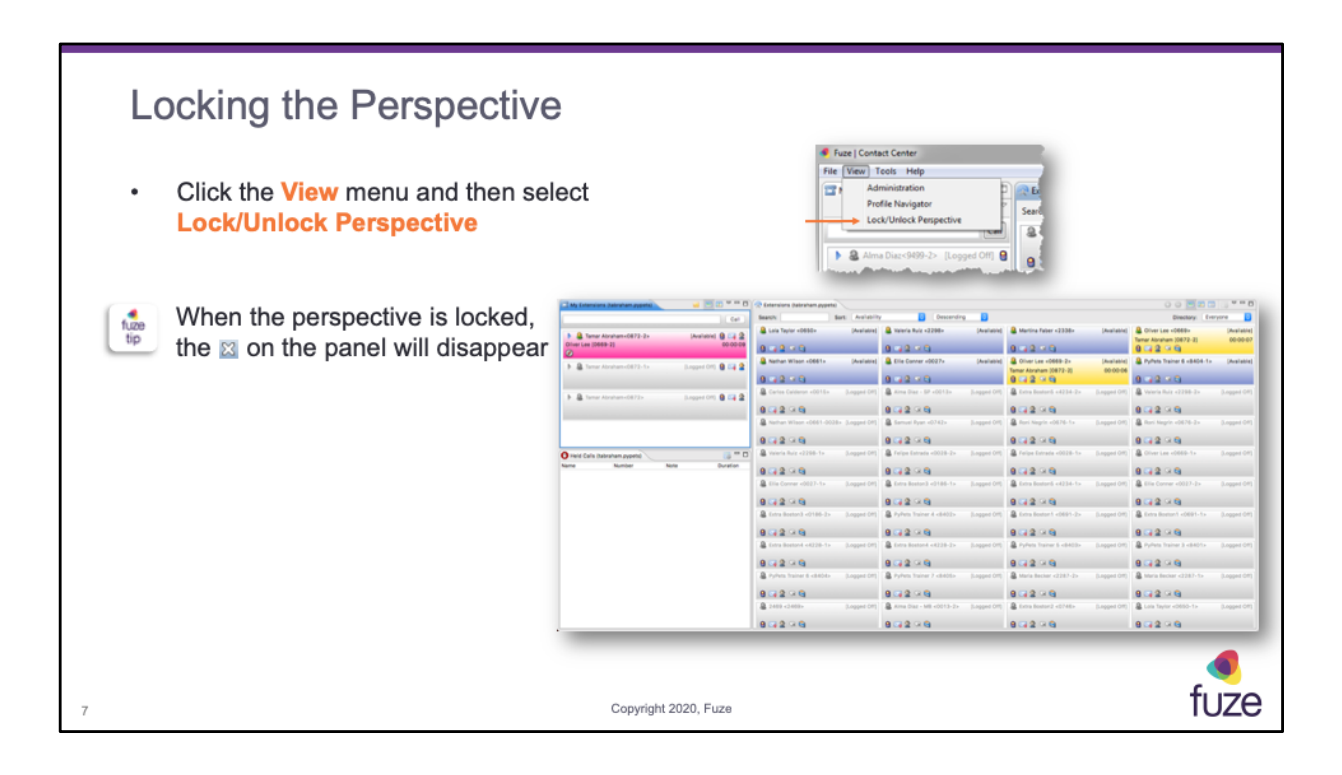

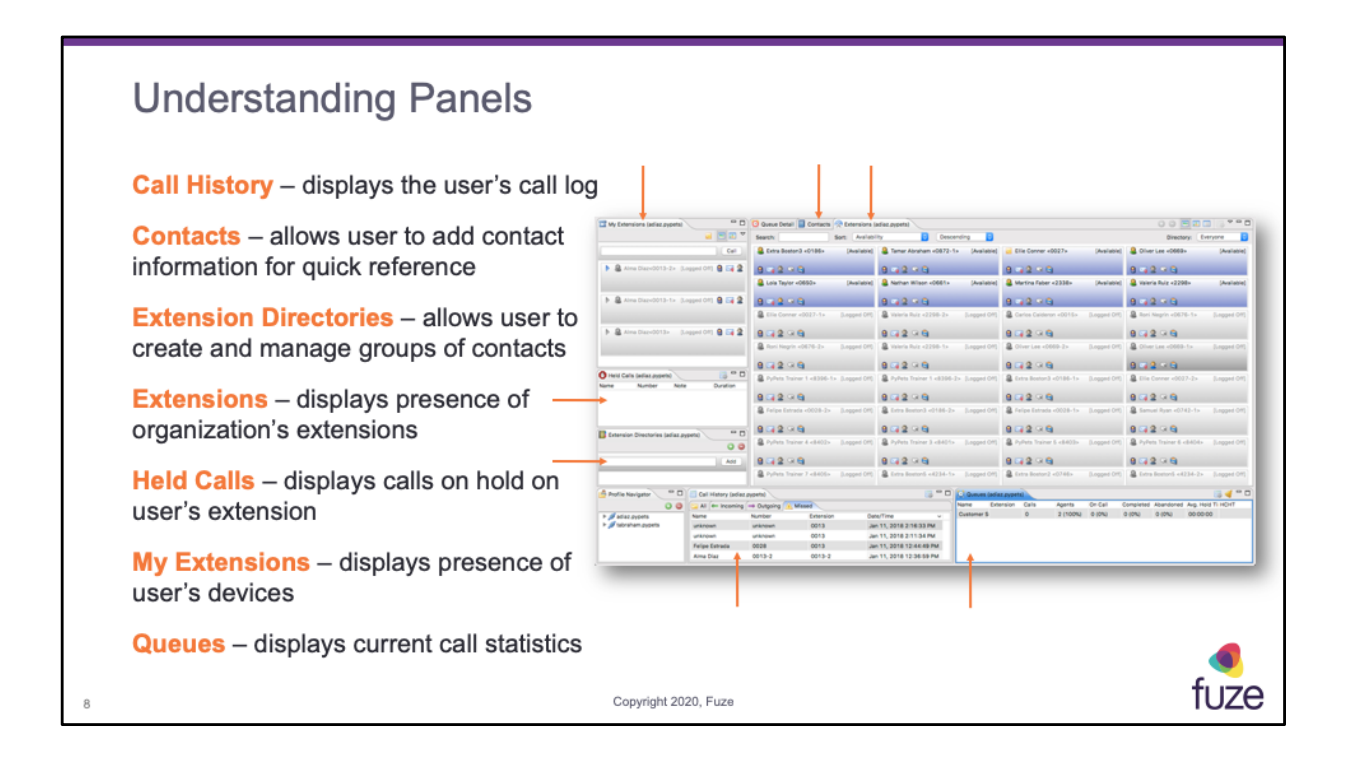

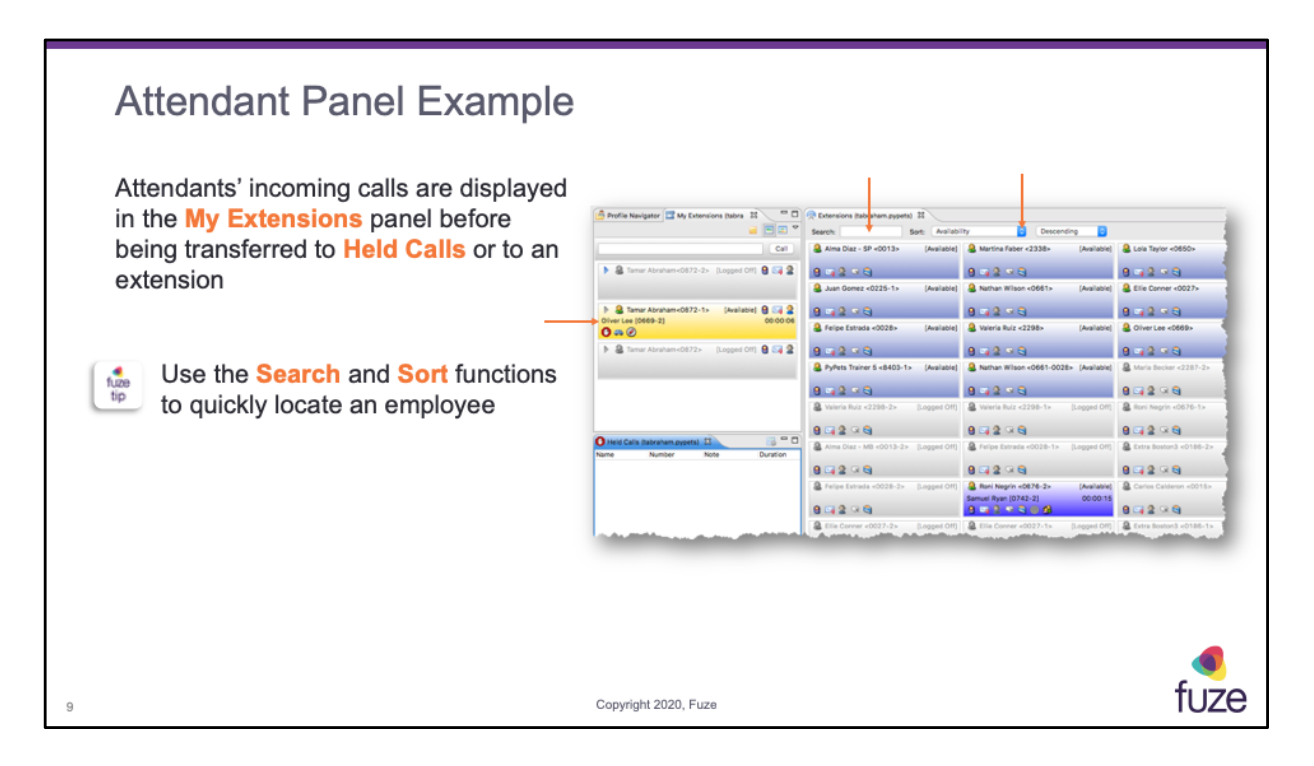

An Attendant can place a call to an extension by double-clicking the extension in the Extension panel. An Attendant can also place a call to a contact by entering the number in the My Extension panel text box and clicking the **Call** button.

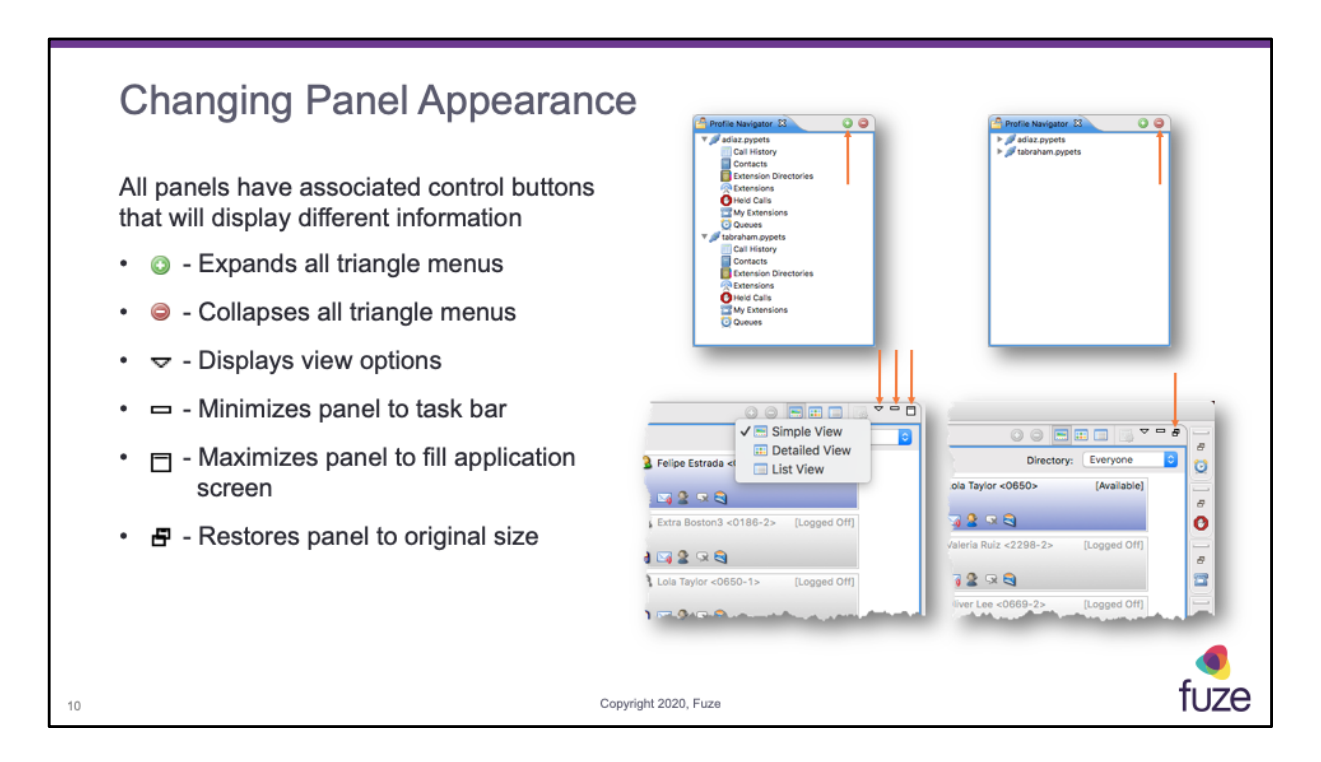

If a control is disabled, the button will appear light gray. When a panel is minimized, it will appear in the task bar.

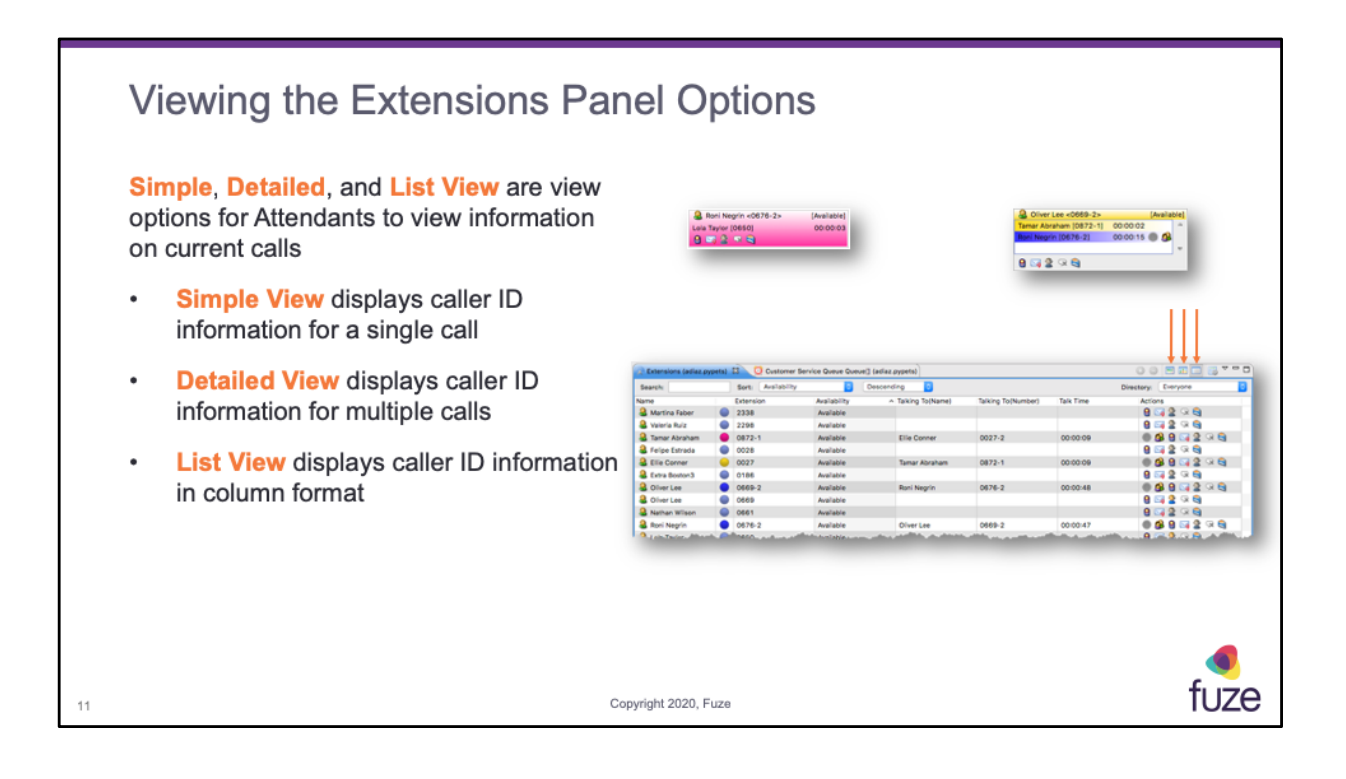

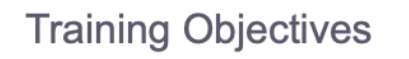

After attending this training, Attendants should have a basic understanding of:

- An overview of Fuze Contact Center
- · Configuring the user interface

12

- Viewing call statuses and transferring calls
- Creating and managing extension directories

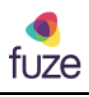

### **Understanding Extensions**

Each color displays the current status of the extension

- Grey Not registered/online
- Light Blue Phone idle
- Yellow Ringing in
- Pink Outgoing call

13

- Dark Blue On line with an office extension
- Green On line with an outside line
- Orange On line within the queue

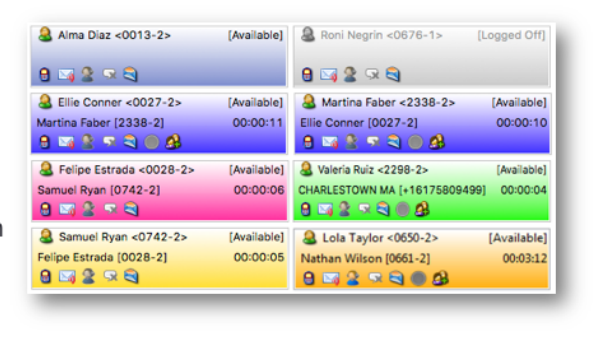

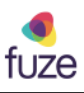

| Т            | ransferring Calls                                                                                                    |                                                                                |                                       |                                                                    |                          |
|--------------|----------------------------------------------------------------------------------------------------|--------------------------------------------------------------------------------|---------------------------------------|--------------------------------------------------------------------|--------------------------|
| lr<br>N<br>a | coming calls will display in yellow under<br>l <mark>y Extensions</mark> , and change color when<br>nswered depending on the source of the call | Profile Navigator 1 My Extensions States 1 1 1 1 1 1 1 1 1 1 1 1 1 1 1 1 1 1 1 | R Extensions (tabraham pypelta) II    | B (second B                                                        |                          |
|              | Ç.                                                                                                    |                                                                                | Aima Diaz - 5P <0013+ (Available)     | Available (Available)                                              | A Loia Taylor +0650+     |
|              | Attendente con place the college on held                                                                                                    | Tamar Abraham-0172-2a     Researd Off.      G                                  | 0 - 0 - 0                             | 0 - 0 - 0                                                          |                          |
| •            | Attendants can place the caller on hold                                                                                                    |                                                                                | Juan Gomez «0225-1» (Available)       | Available)                                                         | Elle Corner «0027»       |
|              | or transfer the call                                                                                                    | ▶ 🏨 Tamar Abraham+0872-1+ (Available) 😫 😋 🔒                                    | 9 - 2 - 0                             | 9 - 2 - 0                                                          | 9.42.40                  |
|              |                                                                                                    | 01/ver Lee (0669-2) 00:00:06                                                   | 🔒 Felipe Estrada «0028» (Available)   | 🔒 Valeria Ruiz <2298> (Available)                                  | Cliver Lee «0502»        |
|              |                                                                                                    | ▶ @ Tamer Abraham-Obt 2> (Logged Off) 9 54 2                                   | 9 - 2 - 0                             | 9 - 2 - 0                                                          | 9 4 2 4 0                |
| •            | Drag and drop to an extension to transfer                                                                                                    |                                                                                | PyPets Trainer 6 <8403-1> (Available) | Nathan Wilson <2661-0028> (Available)                              | Amria Becker «2287-2»    |
|              | the cell                                                                                                    |                                                                                | 9 4 2 4 9                             | 9 - 2 - 0                                                          | 8-2-2-9                  |
|              | the call                                                                                                    |                                                                                | Weieria Ruiz «2290-2» (Logged Off)    | Stateria Bulz <2208-1> (Logged OV)                                 | 🔒 Rori Negrin «2070-1»   |
|              |                                                                                                    |                                                                                | 9 4 2 4 9                             | 9 - 2 - 9                                                          | 8 - 2 - 2                |
|              |                                                                                                    | Name Number Note Ouration                                                      | Alma Diaz - MB <0013-2> (Logged Off)  | Felipe Estrada <0028-1> (Logged Off)                               | & Extra Boston3 <0188-2> |
|              |                                                                                                    |                                                                                | 8 🖬 2 🕫 😜                             | 9 - 2 - 9                                                          | 8 - 2 - 2 - 2            |
|              | Callers can also be transferred to a mobile                                                                                                    |                                                                                | Felpe Estrada «0028-2» (Logged Off)   | Roni Negrin «0676-2» (Available)<br>Samuel Rest (8742-2) (2000-15) | Carlos Calderon «0015»   |
| fuze         |                                                                                                    |                                                                                | 8 4 2 9 9                             | 9-92-2-04                                                          | 8 - 2 - 9                |
| tip          | device or voicemail                                                                                                    | a to make a superior of the same                                               | Ellie Corner «0027-2» [Logged Off]    | Ellie Conner «0027-1» [Logged 01]                                  | Extra Boston3 <0180-1>   |
|              |                                                                                                    |                                                                                |                                       |                                                                    |                          |
|              |                                                                                                    |                                                                                |                                       |                                                                    |                          |
|              |                                                                                                    |                                                                                |                                       |                                                                    |                          |
|              |                                                                                                    |                                                                                |                                       |                                                                    |                          |
|              |                                                                                                    |                                                                                |                                       |                                                                    |                          |
|              |                                                                                                    |                                                                                |                                       |                                                                    |                          |
|              |                                                                                                    |                                                                                |                                       |                                                                    |                          |
|              | Convertige                                                                                                    | 2020 Fund                                                                      |                                       |                                                                    | fuze                     |
| 14           | Copyright 2020, Fuze                                                                                                    |                                                                                |                                       |                                                                    | 1020                     |

A call is not answered from FCC but would be answered using a SIP peer. FCC gives the Attendant a visual display of the incoming/answered call. Once a caller has been placed on hold, the Attendant can double click or click, drag and drop the held call in the My Extension panel to retrieve the call. The Attendant's phone will ring and the Attendant would answer the phone to speak with the caller that was on hold.

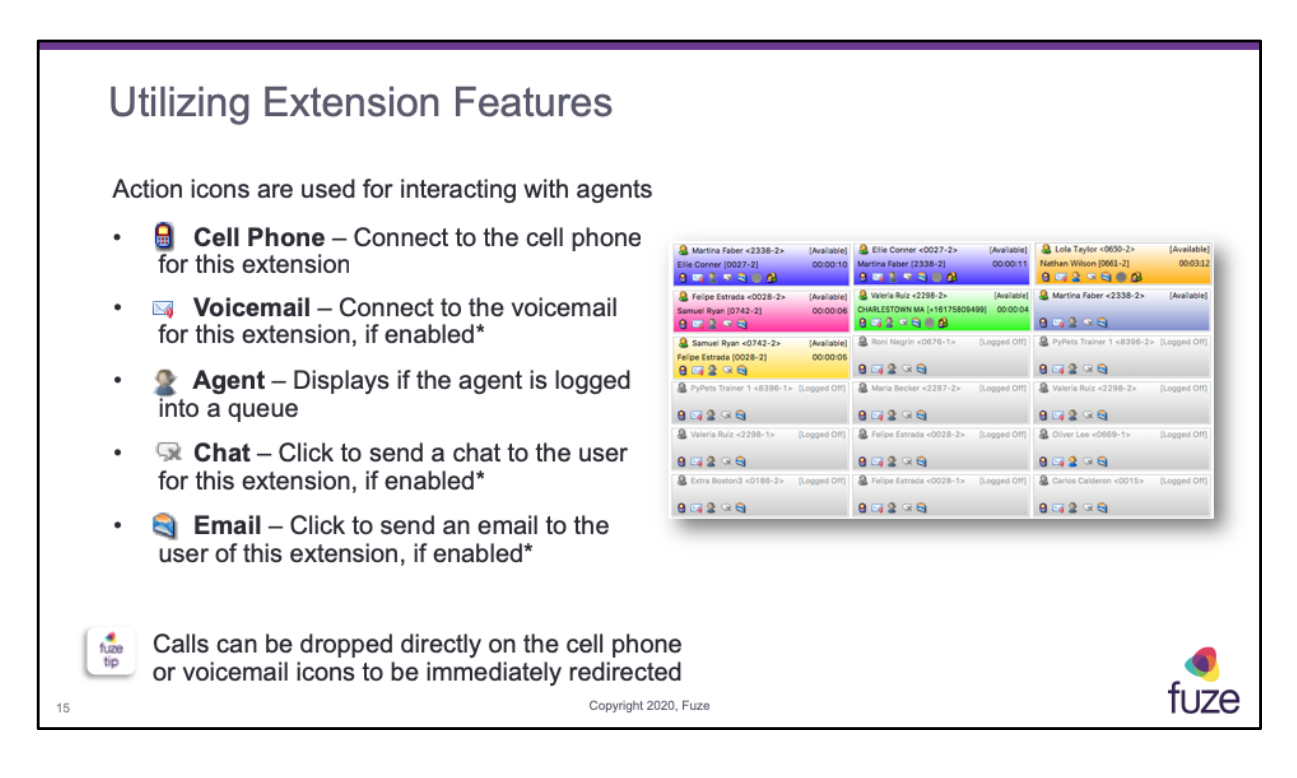

\*"If enabled" refers to the ability of an organization to enable/disable this feature.

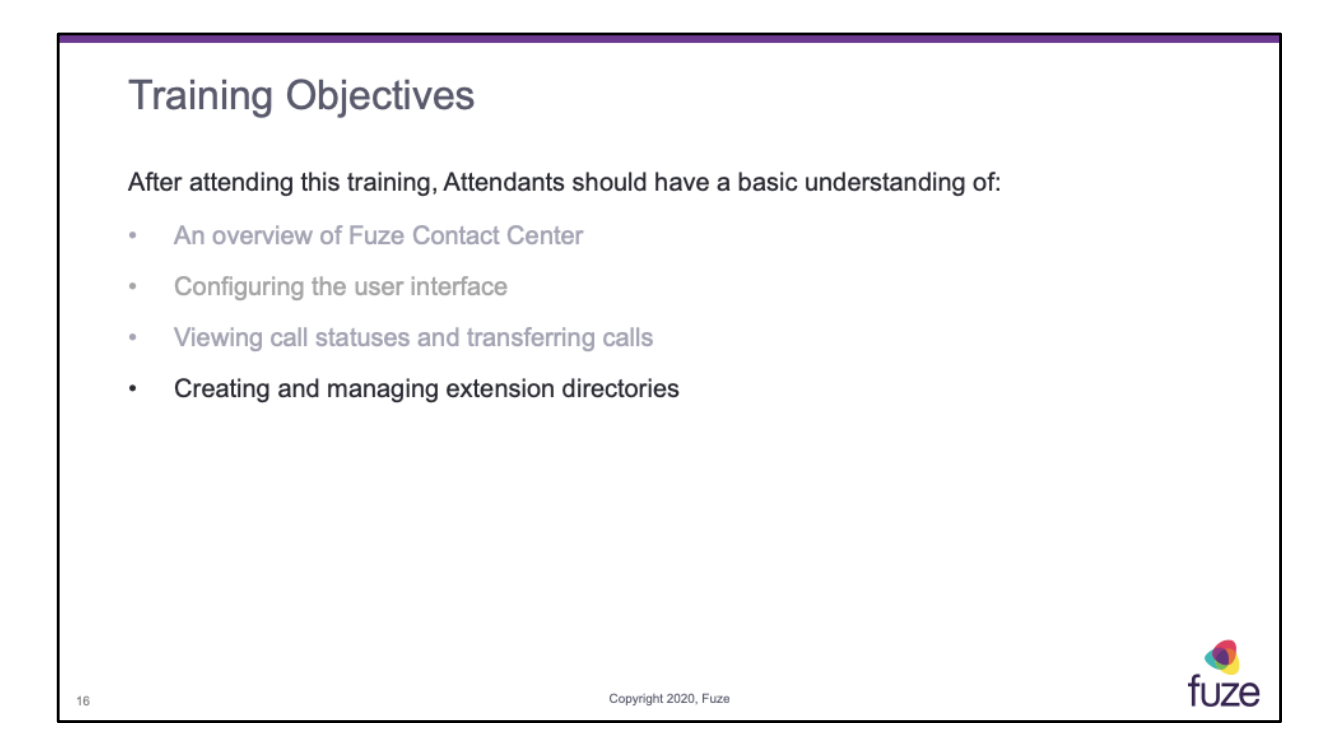

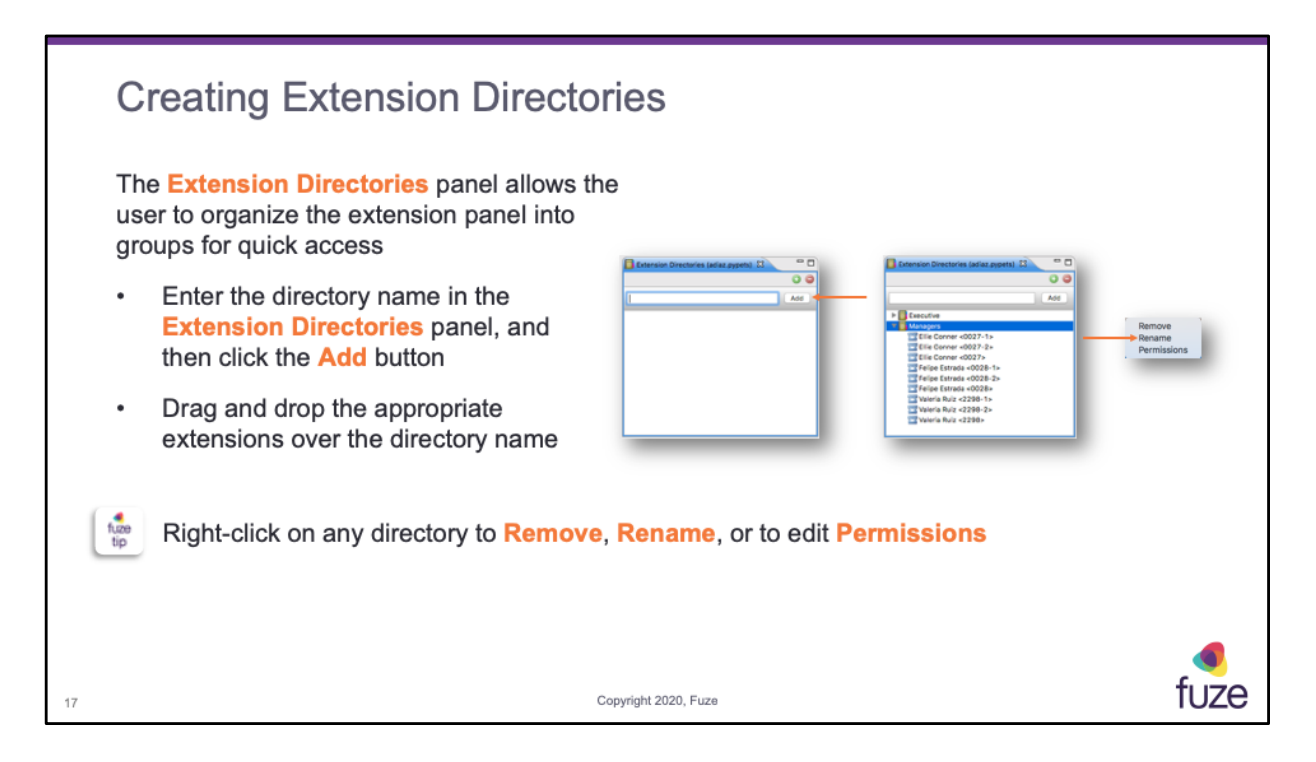

New directories will show in the **Directory** drop-down list in the **Extensions** panel. Select the appropriate directory to filter the display to selected extensions.

| Editing Permissions for Extension Directories                                                            |                                                               |      |  |  |  |  |
|----------------------------------------------------------------------------------------------------|---------------------------------------------------------------|------|--|--|--|--|
| Permissions allows Extension Directories to be shared with other users                                   |                                                               |      |  |  |  |  |
| To change the owner of the directory:                                                                    |                                                               |      |  |  |  |  |
| <ul> <li>Click the drop-down menu under Set Directory<br/>owner and then click the set button</li> </ul> | Owner to select a new                                         |      |  |  |  |  |
| - Choose the appropriate permissions                                                                     | Permissions for Directory Customer Service Owner adiaz pypets |      |  |  |  |  |
| To Add User to Permission Set:                                                                           | Set Directory Owner Co.                                       |      |  |  |  |  |
| <ul> <li>Click the drop-down menu to select a new<br/>owner and then click the Add button</li> </ul>     | militan gypets • fadd                                         |      |  |  |  |  |
| - Choose the appropriate permissions                                                                     | See Cence                                                     |      |  |  |  |  |
| Click the Save button                                                                                    |                                                               |      |  |  |  |  |
| Click the <b>Remove Selected Permissions</b> but revoke access from any highlighted user                 | utton to                                                      |      |  |  |  |  |
| 18 Copyright 20                                                                                          | J20, Fuze                                                     | tuze |  |  |  |  |

Permission Options:

- User displays users allowed to use selected directory
- Admin check the box to allow user to add or remove users from directory access
- Add Ext. check the box to allow user to add extensions to the directory
- **Remove Ext.** check the box to allow user to remove extensions to the directory

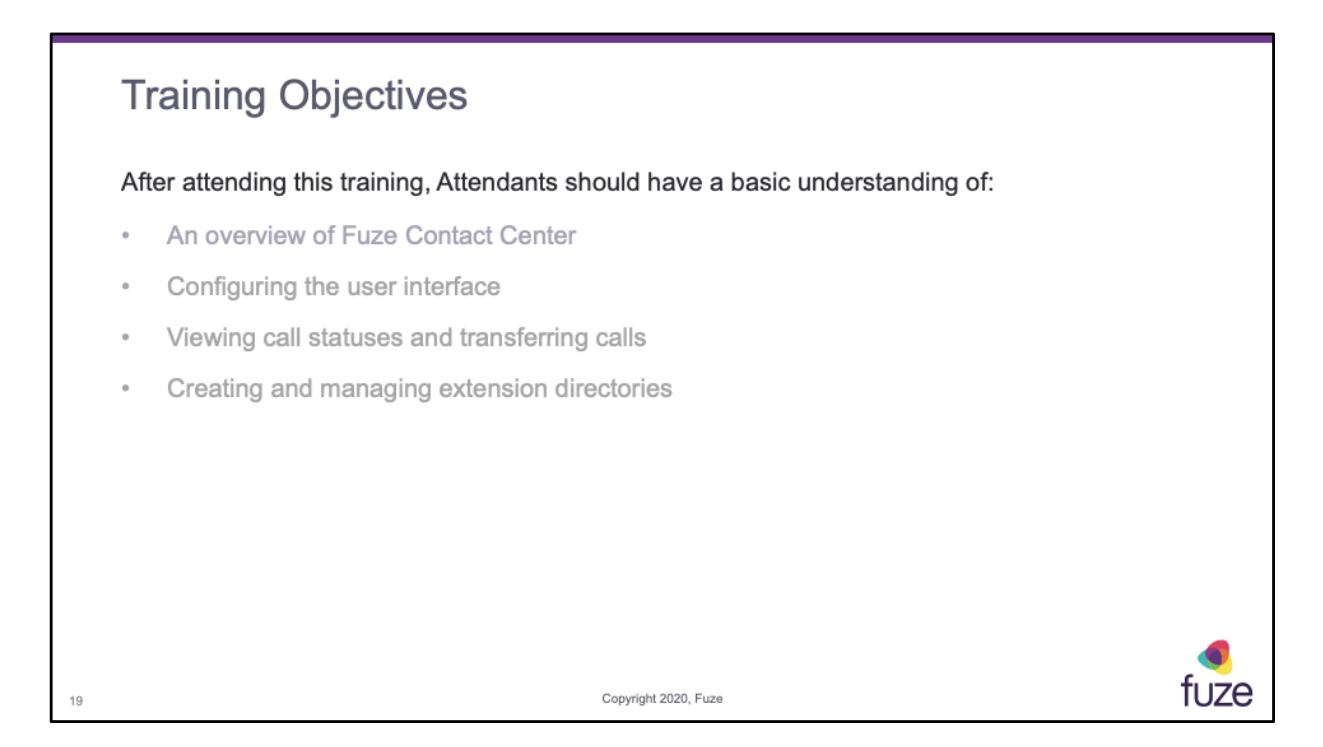

|    | K  | nowledge Check                                                                                                    |                  |
|----|----|----------------------------------------------------------------------------------------------------|------------------|
|    | 1. | Incoming calls show in what color? Yellow                                                                                                    |                  |
|    | 2. | True or false? A panel can always be dragged to a new console location. False                                                                                                    |                  |
|    | 3. | True or false? Extension directories are used in the Extensions panel view. True                                                                                                    |                  |
|    | 4. | What is the purpose of the Detailed View in the extensions panel?<br>To be able to see if that extension is busy with more than one call                                                              |                  |
|    | 5. | To transfer to an extension's voicemail, which icon should the call be dropped on? 🖂                                                                                                    |                  |
|    | 6. | <ul> <li>Name two ways to quickly locate an extension (user):</li> <li>1) Use Search in the Extensions panel</li> <li>2) Use an Extension Directory (which contains that user's extension)</li> </ul> |                  |
| 20 |    | Copyright 2020, Fuze                                                                                                    | <b>e</b><br>fuze |

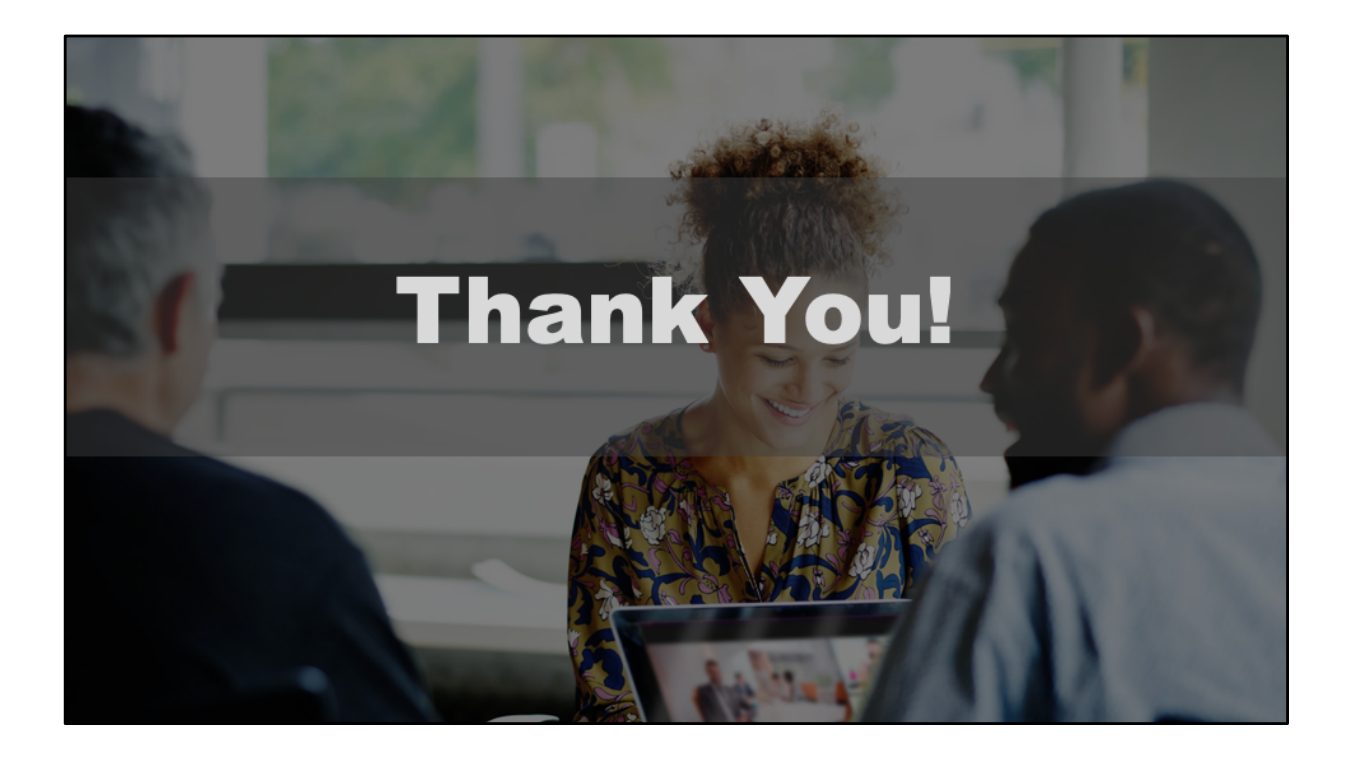